## NETAIMS : CETAK LAPORAN KEHADIRAN – UNTUK PEKERJA KONTRAK

| Bil | Perkara                                                                                                    |
|-----|----------------------------------------------------------------------------------------------------|
| 1   | Login ke system NETAIMS                                                                                                    |
|     | http://www2.psp.edu.my/netaims/login.aspx                                                                                                    |
| 2   | Human Resources management System                                                                                                    |
|     | Human Resources<br>Management System                                                                                                    |
| 3   | Time Attendance Management                                                                                                    |
|     | Time Attendance<br>Management                                                                                                    |
| 4   | TAMS Transaction – terdapat 3 pilihan laporan yang boleh dijana iaitu <b>Daily Attendance, Weekly</b><br>Attendance dan Monthly Attendance                                                                                                    |
| а   | TAMS Transaction - Daily Attendance                                                                                                    |
|     | Department : pilin KEBERSIHAN BANGUNAN atau KEBERSIHAN KAWASAN atau<br>KESELAMATAN<br>Sorting by : Employee Name<br>Select Transaction Date : pilih From Date dan To Date<br>Klik pada Report<br>**pastikan tidak klik pada Daily Posting                                                           |
|     | Time Attendance Daily Affendance                                                                                                    |
|     | Management System         Event Filter           From Card No.         1                                                                                                    |
|     | TAMS Setup >>     From Employee Code :       Utilities     From Employee Name :   To Employee Name :                                                                                                    |
|     | Upload File to Server Job Title : Department : Department : Department                                                                                                    |
|     | TAMS Admin     Branch     ENZEC Resources       TAMS Setting     Monthly Shift Pattern     EVETECH ENGINEERING & TANING                                                                                                    |
|     | Data Housekeeping     JAB. KEJ. ELEKTRIK       TAMS Transaction     Attendance Status : Show All                                                                                                    |
|     | Daily Attendance     JAB. PENGAJIAN AM       Weekly Attendance     JAB. PERDAGANGAN       Sorting by : Employee Name     JAB. TEK. MAKLUMAT & KOMUNIKASI                                                                                                    |
|     | Monthly Attendance JSKK<br>Transaction Closing KEBERSHAN BANGUNAN<br>KEBERSHAN KAWASAN                                                                                                    |
|     | Approval Report Type : Attendance status Force New Page KESFLAMATAN Attendance Reason Select Transaction Date PEIABATA                                                                                                    |
|     | Approval From Date : 01/05/2019  To Date : 09/05/2019  To Date : 09/05/2019  Daily Amendment Approval Last drills ensuing dates by MetAINE Ensuinge as 2019 (25 (00 00/02) Daily PENGURUSAN KUALITI Daily Constrained and by MetAINE Ensuinge as 2019 (25 (00 00/02) Daily Daily PENGURUSAN KUALITI |
|     | Report         RIZADI BIN RAMLI           Daily Access Log         View                                                                                                    |
|     | Daily Exception UNIT ASRAMA UNIT ASRAMA UNIT ASRAMA UNIT ASRAMA UNIT ASRAMA UNIT ASRAMA UNIT ASRAMA UNIT ICT                                                                                                    |
|     | Monthly Analysis UNIT KEWANGAN UNIT LATIHAN & PENDIDIKAN LANJUTAN UNIT PARIMAN PSIKOLOGI UNIT PARIMAN PSIKOLOGI                                                                                                    |
|     | Disciplinary Card UNIT PENTABORAN VUNIT PEPERIKSAAN                                                                                                    |
|     |                                                                                                    |

| b TAMS Transaction - Monthly Attendance                                                                                                    |
|----------------------------------------------------------------------------------------------------|
|                                                                                                    |
| Department : pilin KEBERSIHAN BANGUNAN atau KEBERSIHAN KAWASAN atau                                                                                                    |
| Sorting by : Employee Name                                                                                                    |
| Report Type : pilih Analysis atau Details                                                                                                    |
| Select Transaction Date : pilih bulan, From Date dan To Date                                                                                                    |
| Kilk pada Report                                                                                                    |
|                                                                                                    |
| Time Attendance<br>Management System Monthly Attendance Report                                                                                                    |
| - Event Filter                                                                                                    |
|                                                                                                    |
| TAMS Setup >>     From Employee Code     Imployee Code     Imployee Code     Imployee Code       Ithitinge     From Employee     Imployee     Imployee     Imployee                                                                                                    |
| Upload File to Server Job Title : Department : V                                                                                                    |
| Download Daily Log         Monthly Shift Pattern :           TAMS Admin         Branch :         Monthly Shift Pattern :                                                                                                    |
| TAMS Setting                                                                                                    |
| TAMS Transaction                                                                                                    |
| Daily Attendance     Report Type       Weekly Attendance     Report Type                                                                                                    |
| Monthly Attendance  Select Transaction Date  Tansaction Closing  August Data and Data and Dat |
| Approval Monthly Posting Monthly Posting                                                                                                    |
| Attendance Reason<br>Approval<br>Date severation for [2010/04/01] to [2010/04/02] to [2010/04/02] to [2010/04/04/02] to [2010/04/04/04/04/04/04/04] to [2010/04/04/04/04/04/04/04/04/04/04/04/04/04                                                                                                    |
| Approval Report Report Report                                                                                                    |
| Daily Access Log                                                                                                    |
| Daily Exception Weekly Analysis                                                                                                    |
| Monthly Analysis Disciplinary                                                                                                    |
| Disciplinary Card                                                                                                    |
|                                                                                                    |
| 5 Laporan akan dipaparkan mengikut nama pekerja bagi syarikat tersebut. Apabila laporan                                                                                                    |
| dipaparkan, pilih PDF - Export, kemudian Save As                                                                                                    |
| Hote //www.2 Good example in LAMA Reports // pit/www.Than Tothic acco // Provide with 2019/5/2015/2015/2015/2015/2015/2015/2015/20                                                                                                    |
|                                                                                                    |
| NetAIM5 - Time Attendance Management System Daily Attendance Report by Employee Name - Attendance Status [2019.05.01-2019.05.007] Full-table Solverage Praid                                                                                                    |
| Date         Shift         Work         Break         Overtime         Image         Work         Break         Overtime         AttendanceStatus           In         Out         In         In         Out         In         In         Out         In         In         Out         In         Out         In         Out         In         In         Out         In         Out         In         Out         In         In         Out         In         Out         In         Out         In         Out         In         In         Out         In         In         Out         In         In         In         In         In         Out         In         In </th                                                                                                    |
| S2010-030         11.4.DML 1/2         16.46         outure         main         main<                                                                                                    |
| S0180369         25.97U.LLA         6453         16.00         com-         mon         mon                                                                                                    |
| All Products         Order         Cold Products         Control Products         France         Control Products         Rest         Control Products         Rest         France         France                                                                                                    |
| 2019/503       11.ADXL_W       064-7       16-34          000       0.000       0.000       0.000       0.000       0.000       0.000       0.000       0.000       0.000       0.000       0.000       0.000       0.000       0.000       0.000       0.000       0.000       0.000       0.000       0.000       0.000       0.000       0.000       0.000       0.000       0.000       0.000       0.000       0.000       0.000       0.000       0.000       0.000       0.000       0.000       0.000       0.000       0.000       0.000       0.000       0.000       0.000       0.000       0.000       0.000       0.000       0.000       0.000       0.000       0.000       0.000       0.000       0.000       0.000       0.000       0.000       0.000       0.000       0.000       0.000       0.000       0.000       0.000       0.000       0.000       0.000       0.000       0.000       0.000       0.000       0.000       0.000       0.000       0.000       0.000       0.000       0.000       0.000       0.000       0.000       0.000       0.000       0.000       0.000       0.000       0.000       0.000       0.000                                                                                                    |
| 3016 0010         23-87 UAAB         64.39         16.00         none         none                                                                                                    |
| 2519         100         14.92         order         state         state         st                                                                                                    |
| S0193054         25197UALA         6430                                                                                                    |
| 2019/00/97 22-9/UARA 07:09                                                                                                    |
| EOT-Early OT.LOT.Late OT.OTH-Over Timis) Pressi by: DARNO REATY & D'ENDED ARRES Page 1 of 11                                                                                                    |
| Save at                                                                                                    |
| Do you want to open or save C_WINDOWS_TEMP_tmp182C.tmp.pdf from www2.psp.edu.my?                                                                                                    |
|                                                                                                    |

| 6 | Satu lagi laporan yang boleh digunakan adalah Monthly Analysis                                        |
|---|----------------------------------------------------------------------------------------------------|
|   | Pilih Monthly Analysis                                                                                |
|   | KESELAMATAN                                                                                           |
|   | Select Transaction Date : pilih bulan, <b>From Date</b> dan <b>To Date</b><br>Klik pada <b>Report</b> |
|   | ** laporan ini mengambil masa yang lama untuk dijana                                                  |
| 7 | Laporan tersebut perlu e-mel kepada syarikat terlibat.                                                |